## 제품 소개

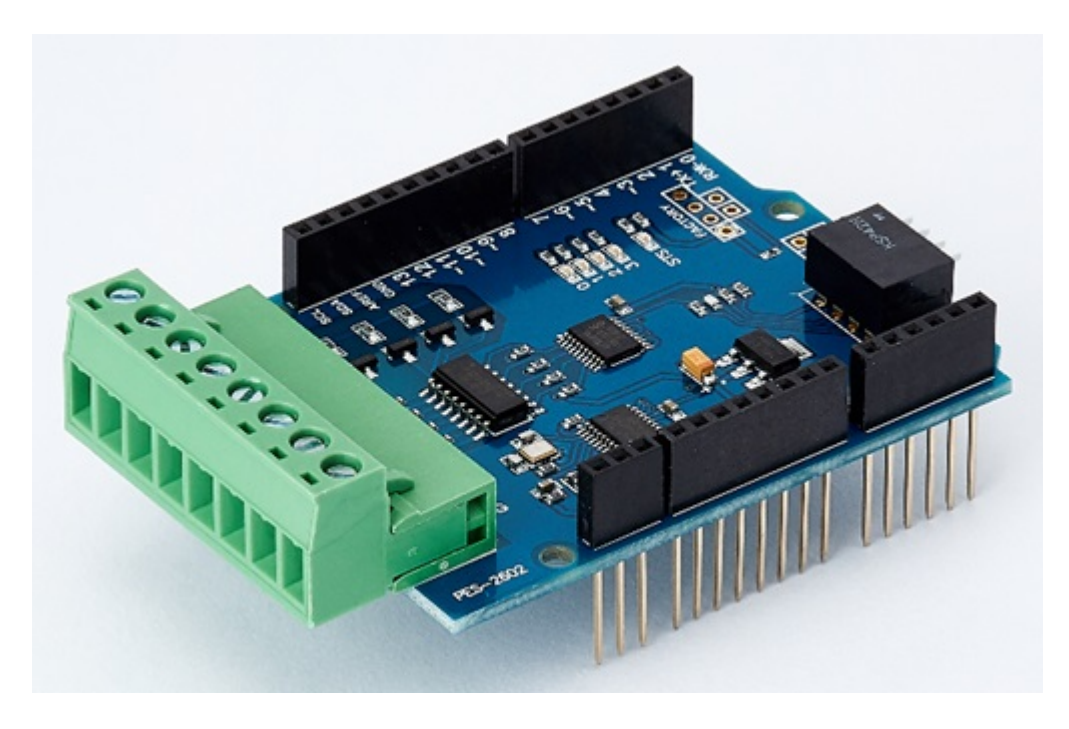

#### PES-2602

4포트 포토커플러 입력보드인 PES-2602는 아두이노용 PHPoC 쉴드 제품 전용 스마트 확장보드입니다. 이 보드를 이용하면 아두이노 스케치를 통해 외부기기의 전압방식(Wet Contact) 또는 접점방식(Dry Contact) 출력을 모니터링할 수 있습니다.

※ 주의 : 이 확장보드를 사용하기 위해서는 반드시 아두이노와 R2 이상 버전의 PHPoC 쉴드가 필요합니 다!

PHPoC 쉴드용 스마트 확장보드란?

PHPoC 쉴드용 스마트 확장보드는 자체 디바이스와 전용 펌웨어를 내장하고 있습니다. 이 보드는 PHPoC 쉴드와 전용 통신 포트를 이용해 마스터-슬레이브 방식으로 통신합니다. 하나의 PHPoC 쉴드에 여러개의 스마트 확장보드를 연결할 수 있으며 각각의 스마트 확장보드에는 반드시 슬레이브 아이디를 설정해야 합니다.

## 치수

### 제품 본체

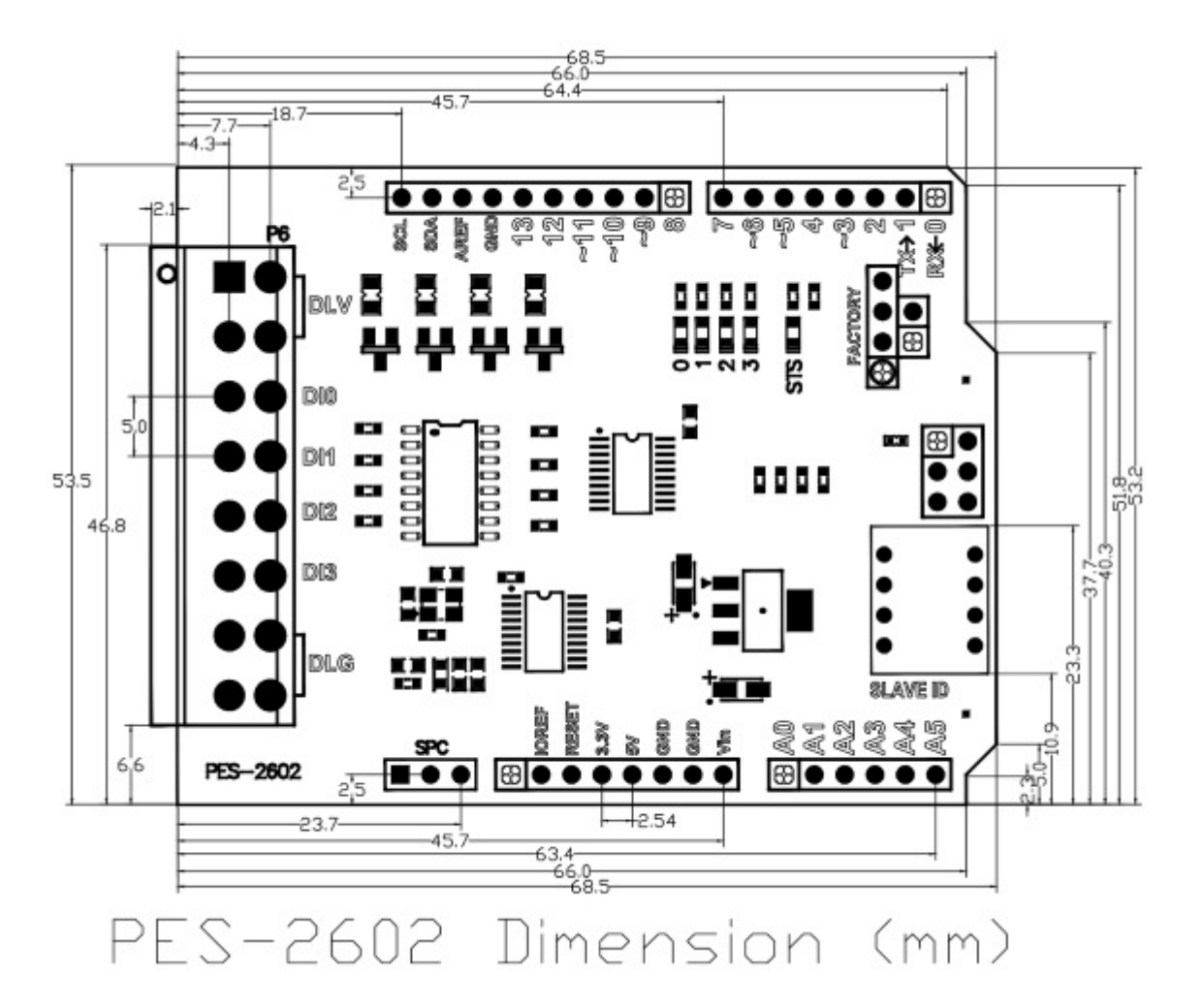

※ 치수(단위 : mm)는 제품 상태 및 재는 각도 등에 따라 약간의 오차가 있을 수 있습니다.

### 터미널블록

이 보드는 8폴 터미널블록을 사용합니다. 치수는 각 터미널블록의 데이터시트를 참조하시기 바랍니다.

- T형 터미널블록 데이터시트
- S형 터미널블록 데이터시트

## 회로도

PES-2602의 회로도 입니다.

• PES-2602-V10-PO.pdf

# 레이아웃

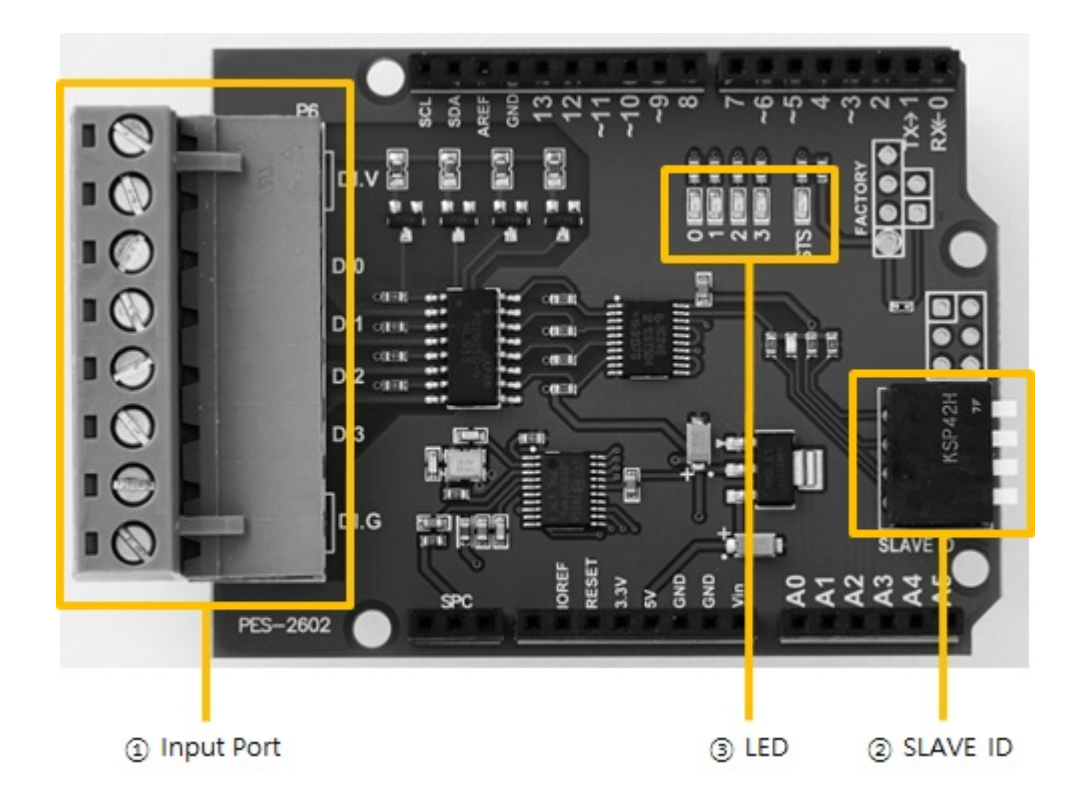

#### 1. 입력포트

입력포트는 5mm간격의 1 by 8 터미널 블록으로 되어 있습니다. 각 포트는 포토커플러를 통해서 절연되 어 있으며 전압입력 방식(WET contact), 접점입력 방식(DRY contact), NPN트랜지스터와 PNP트랜지스 터 연결을 지원합니다.

디지털 입력부 회로도

입력포트와 DI.G단자 사이가 쇼트(short)되면 ON이 되는 방식입니다. 이 방식을 사용하기 위해서는 제

접점입력 방식(Dry contact)

| 사용자 장비 연결 부분 |
|--------------|
| DI0~3        |
|              |
| DI.G         |

전압입력을 위한 사용자 장비 연결 방법은 다음과 같습니다.

|          | 소건         |
|----------|------------|
| 최대 입력 전압 | DC 30V     |
| ON       | DC 3V 이상   |
| OFF      | DC 1.5V 이하 |

입력포트의 전압 입력 조건은 다음과 같습니다.

전압입력 방식(WET contact)

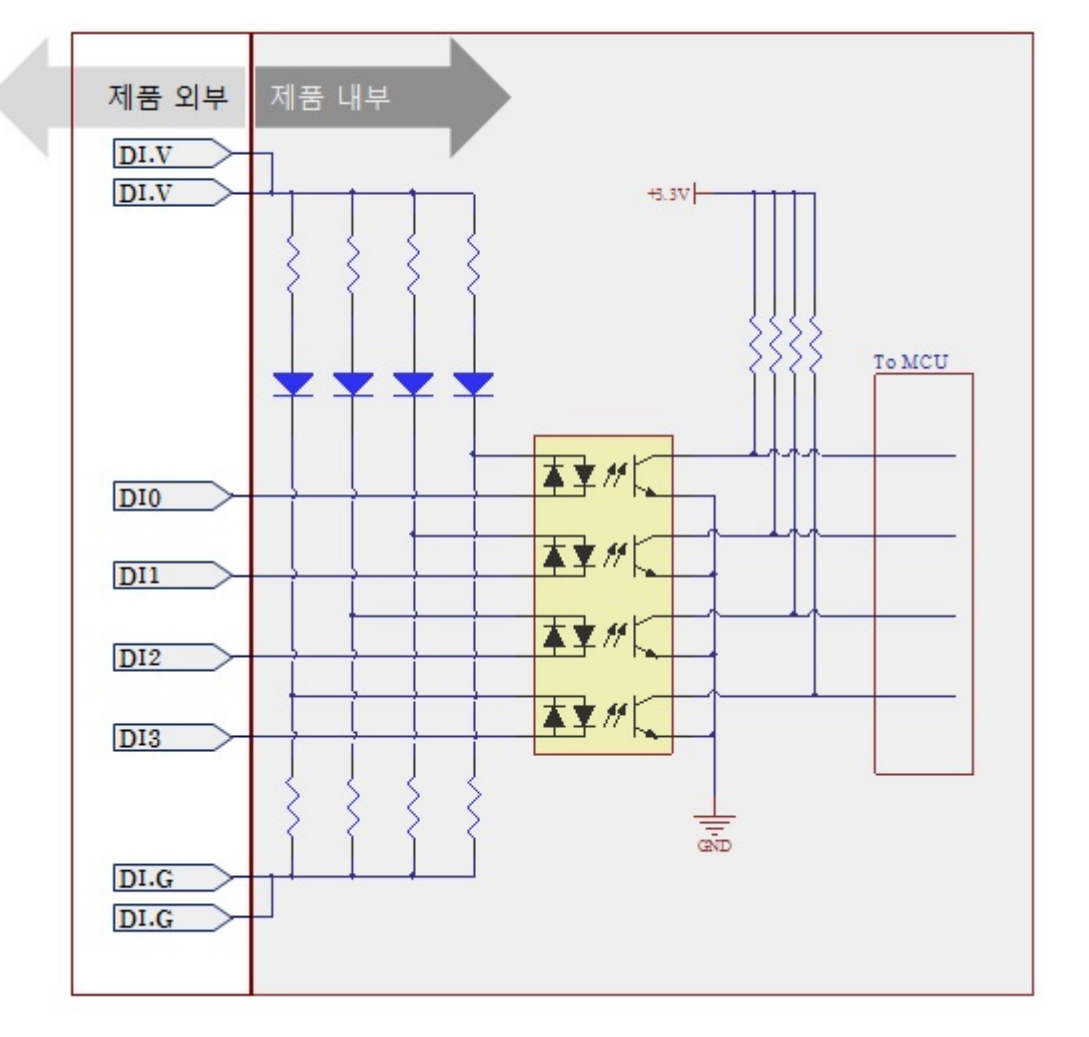

품 외부에서 DI.V단자와 DI.G단자에 전원을 공급해야 합니다. 접점 입력을 위한 사용자 장비 연결 방법 은 다음과 같습니다.

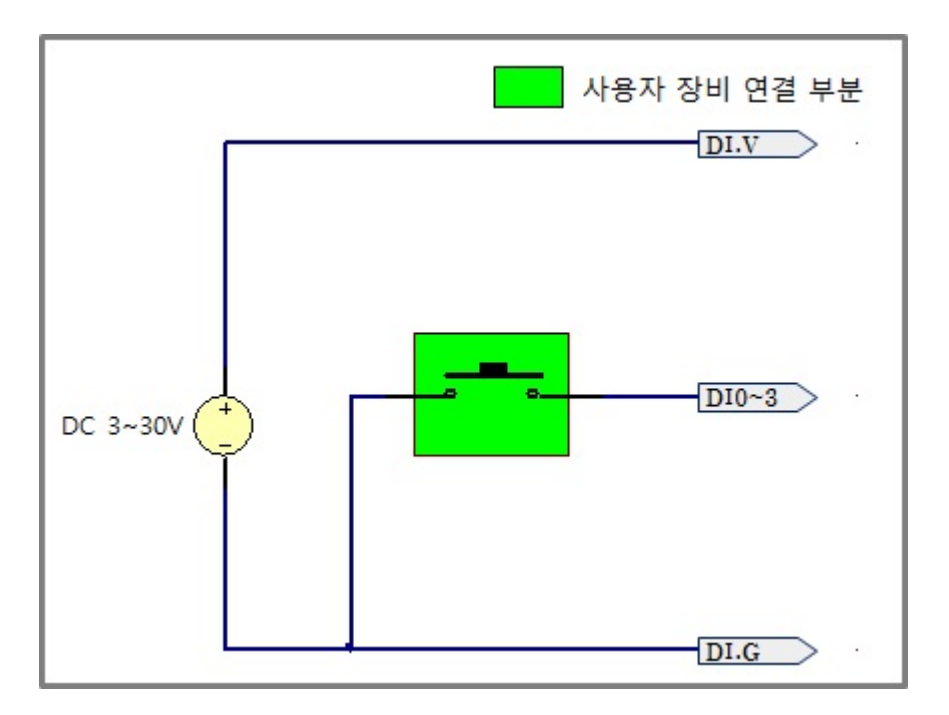

NPN 트랜지스터 연결

NPN 트랜지스터 연결은 다음과 같습니다.

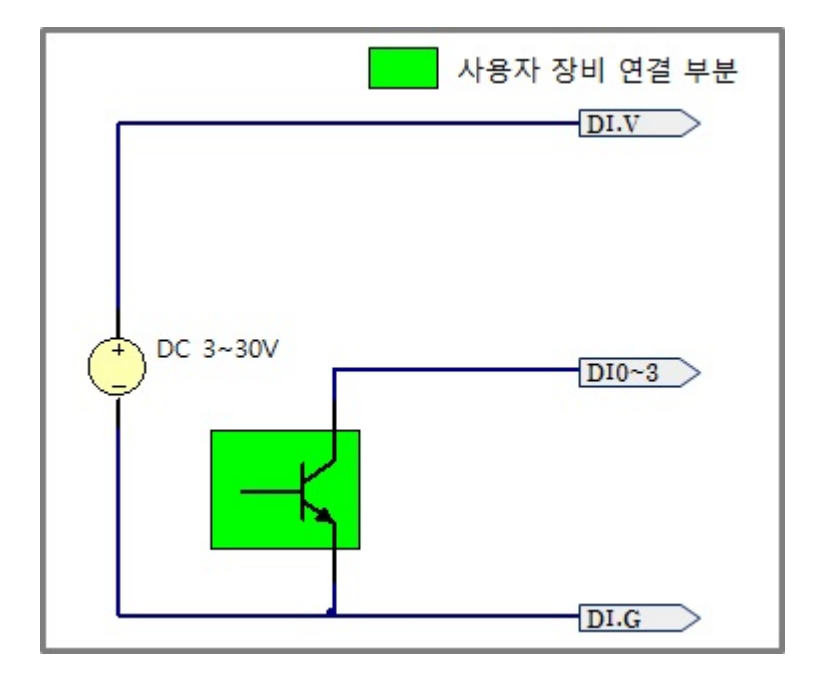

PNP 트랜지스터 연결

PNP 트랜지스터 연결은 다음과 같습니다.

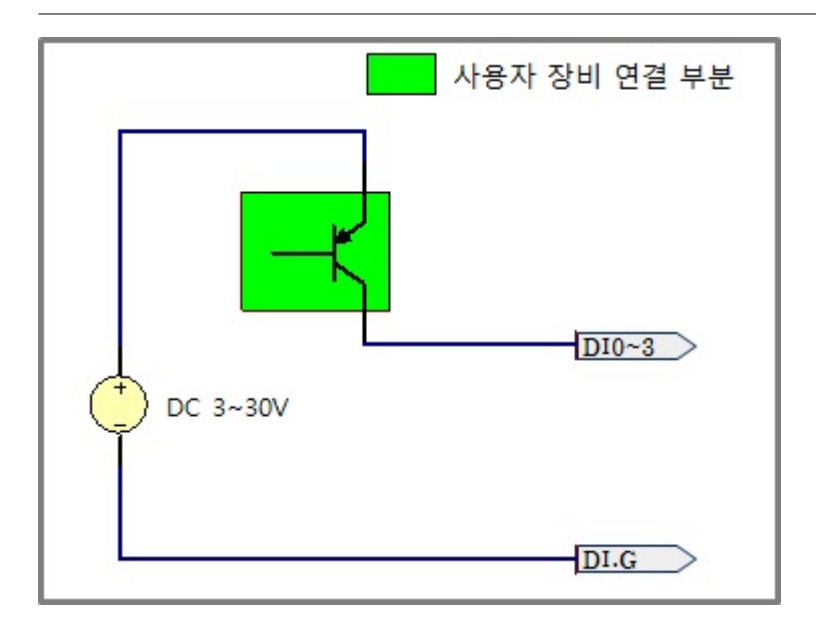

## 2. 슬레이브 아이디 스위치

슬레이브 아이디는 마스터인 PHPoC 쉴드가 스마트 확장보드 각각을 구분하는데 사용됩니다. 하나의 PHPoC 쉴드에 연결되는 각 스마트 확장보드는 고유한 슬레이브 아이디를 사용해야 합니다. 슬레이브 아이디는 1부터 14까지 14개 중 하나로 설정할 수 있으며 다음과 같이 4개의 딥스위치를 조정 하여 설정합니다.

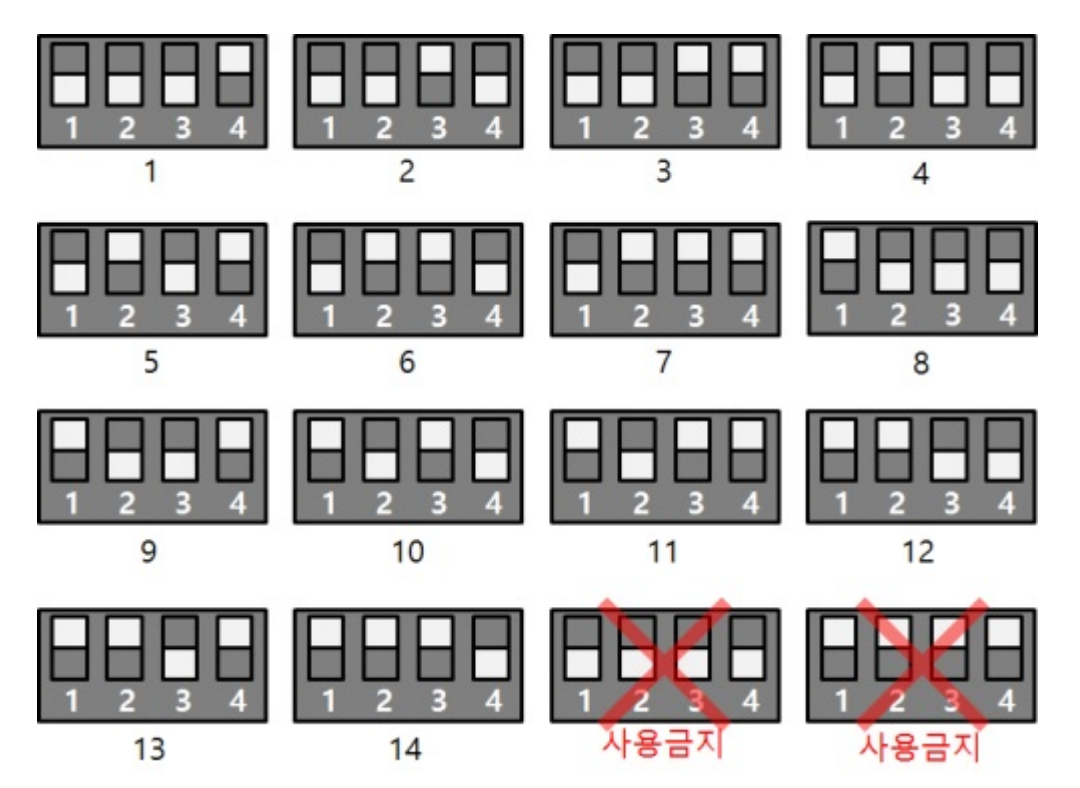

### 3. LED

이 보드에는 5개의 LED가 있습니다.

| LED | 설명                                                                                        |
|-----|-------------------------------------------------------------------------------------------|
| STS | 아이디 설정이 정상일 때 > 1초마다 켜짐/꺼짐 반복<br>아이디 설정이 올바르지 않을 때 > 빠르게 깜박임<br>PHPoC 쉴드와 통신중이지 않을 때 > 꺼짐 |
| 0   | 0번 입력이 ON일 때 켜짐                                                                           |

| LED | 설명              |
|-----|-----------------|
| 1   | 1번 입력이 ON일 때 켜짐 |
| 2   | 2번 입력이 ON일 때 켜짐 |
| 3   | 3번 입력이 ON일 때 켜짐 |

## 사용하기

이 보드를 사용하는 방법은 다음과 같습니다.

#### 1. PHPoC 쉴드와 아두이노에 연결

이 보드는 단독으로 사용할 수 없습니다. 반드시 아두이노와 아두이노용 PHPoC 쉴드에 연결하여 사용 하시기 바랍니다.

#### 2. 아두이노용 라이브러리 설치

아두이노 IDE의 라이브러리 매니저를 통해 Phpoc 라이브러리와 PhpocExpansion 라이브러리를 설치합 니다. 아두이노용 PHPoC 쉴드와 스마트 확장보드를 사용하려면 반드시 두 라이브러리를 모두 설치해야 합니다. 라이브러리에 대한 자세한 내용은 다음 문서를 참조하시기 바랍니다.

• PHPoC 쉴드 라이브러리 레퍼런스

#### 3. 예제코드 활용

본 매뉴얼과 라이브러리에 포함된 예제코드를 활용하여 프로그래밍 하시기 바랍니다.

# 클래스 및 함수

### 클래스

이 확장보드를 사용하기 위해서는 아두이노 PHPoC 라이브러리의 ExpansionPhotoInput 클래스를 사용 합니다.

### 멤버 함수

ExpansionPhotoInput 클래스의 사용 가능한 멤버함수는 다음과 같습니다.

| 멤버 함수                                  | 설명                 |
|----------------------------------------|--------------------|
| int getPID(void)                       | 제품 아이디 읽기          |
| char *getName(void)                    | 제품명 읽기             |
| ExpansionPhotoInput(int sid, int port) | 특정 입력포트의 인스턴스 생성   |
| bool isOn(void)                        | 입력포트 상태가 ON인지 확인   |
| bool isOff(void)                       | 입력포트 상태가 OFF인지 확인  |
| void setDelay(int ms)                  | 입력신호 유지시간 설정(밀리 초) |

setDelay 함수

이 보드는 이 함수로 설정된 지연시간보다 짧게 유지되는 신호들을 무시합니다. 단위는 밀리초 이며, 설 정 가능한 가장 작은 값은 1 밀리 초 입니다. 지연시간을 0으로 설정하면 최소 값인 1 밀리 초로 자동 설 정됩니다. 특정 포트에 대한 지연시간 설정은 해당 포트에 대해 다시 지연시간 설정을 할 때까지 적용됩 니다.

이 명령은 채터링(chattering) 현상에 의한 영향을 없애기 위해 사용됩니다. 채터링 현상이란 수동으로 스위치를 켜거나 끌 때 접촉의 진동에 의해 아주 짧은 시간의 on/off신호가 반복되는 것을 말합니다. 이 현상은 특정 시스템에서 오동작을 일으킬 수 있습니다.

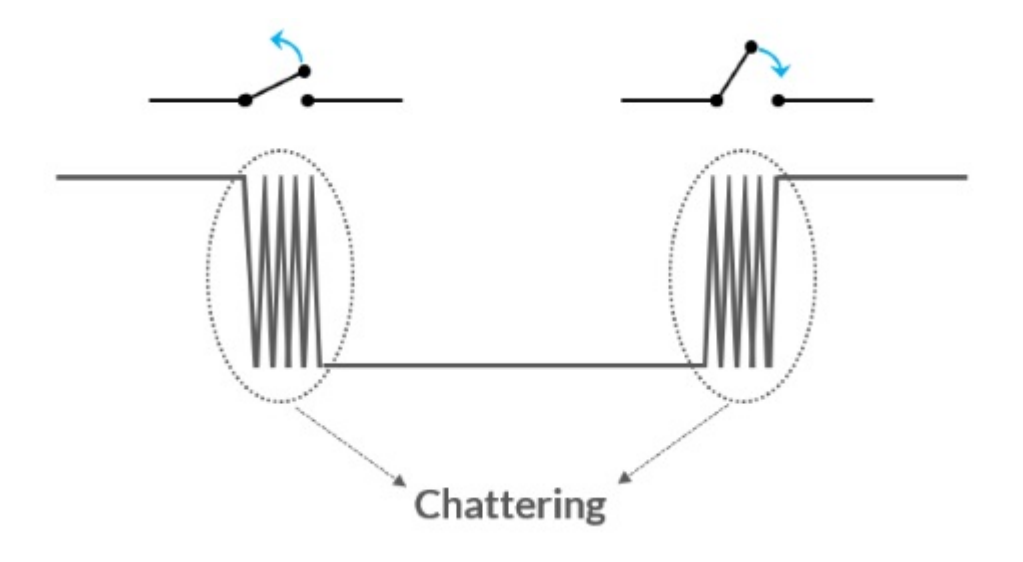

## 입력포트 상태 확인

### 예제

• 아두이노 소스코드

```
#include <PhpocExpansion.h>
#include <Phpoc.h>
```

```
byte spcId = 1;
```

```
ExpansionPhotoInput input0(spcId, 0);
ExpansionPhotoInput input1(spcId, 1);
ExpansionPhotoInput input2(spcId, 2);
ExpansionPhotoInput input3(spcId, 3);
```

```
void setup() {
Serial.begin(9600);
while(!Serial)
```

;

```
Phpoc.begin(PF_LOG_SPI | PF_LOG_NET);
Expansion.begin();
```

```
Serial.println(input0.getPID());
Serial.println(input0.getName());
```

```
}
```

```
void loop() {
    if(input0.isOn())
        Serial.println("Port 0: 1");
    else
        Serial.println("Port 0: 0");
    if(input1.isOn())
        Serial.println("Port 1: 1");
    else
        Serial.println("Port 1: 0");
    if(input2.isOff())
        Serial.println("Port 2: 0");
    else
        Serial.println("Port 2: 1");
```

```
if(input3.isOff())
    Serial.println("Port 3: 0");
else
    Serial.println("Port 3: 1");
```

```
Serial.println();
```

delay(1000);

}

#### • 출력 결과(예)

Port 0: 0 Port 1: 1 Port 2: 0 Port 3: 1 ...